# **CT-SEDS GUÍA PARA EL PORTAL PARA PADRES**

El Departamento de Educación del Estado de Connecticut se complace en compartir un nuevo sistema estatal de datos de educación especial con educadores y padres. El Portal de Padres de CT-SEDS es una nueva forma de ver y firmar documentos (IEP, Sección 504, Planes de servicios) con relación a su estudiante.

Cuando la escuela de su estudiante le envíe un documento nuevo, se le enviará un correo electrónico automático que contiene un enlace al Portal de Padres de CT-SEDS.

Si no recibe un correo electrónico, comuníquese con la escuela o el administrador del caso de su estudiante para que le envíen otro correo electrónico.

| N noreply@ctseds.com ⊗ ♂ ←<br>To: CT-SEDS Th                                                                                                    | u 7/28/2022 7:36 PM |  |  |  |
|----------------------------------------------------------------------------------------------------|---------------------|--|--|--|
| [EXTERNAL EMAIL] Be cautious when clicking links or opening attachments.                                                                                  |                     |  |  |  |
| Estimado Juan Jensen:                                                                                                    |                     |  |  |  |
| Tiene una acción pendiente para un estudiante en capacitación<br>PCG.                                                                                     |                     |  |  |  |
| Para acceder a sus elementos de acción, haga clic en el siguiente<br>enlace para iniciar sesión Portal de Formación PCG: <u>CT-SEDS</u><br><u>Connect</u> |                     |  |  |  |
| Gracias,                                                                                                    |                     |  |  |  |
| Capacitación PCG                                                                                                    |                     |  |  |  |

### Página de autenticación en el portal para padres

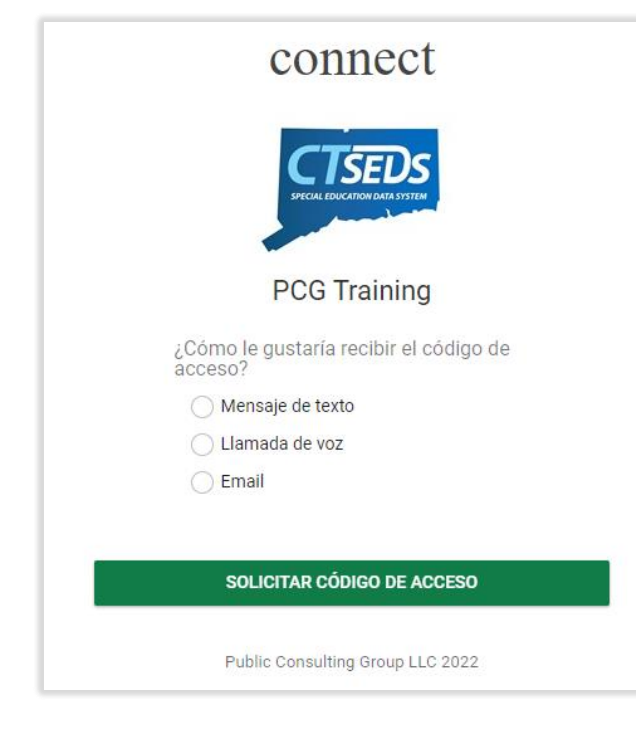

Elija la forma en que desea recibir su código de acceso.

- Mensaje de texto Utilice esta opción si al menos un número de teléfono en su record de padre es un teléfono celular.
- Llamada de voz una llamada de voz automatizada será enviada a su número de teléfono (celular o fijo) con un mensaje audible que incluye su código de acceso.
- Correo electrónico Un correo electrónico que contiene su código de acceso se enviará al correo electrónico de su record de padre.

Una vez que solicite el código de acceso, el mensaje llegará dentro de 1-2 minutos. Tendrás aproximadamente 15 minutos para ingresar el código.

Si necesite un código nuevo, puede refrescar la página o empezar de nuevo usando el enlace que está en el mensaje del correo electrónico original. Si no recibe un correo electrónico, comuníquese con la escuela o el administrador del caso de su estudiante para que le envíen otro correo electrónico. Ingrese el código de acceso que recibió.

Haga clic en ACCESO.

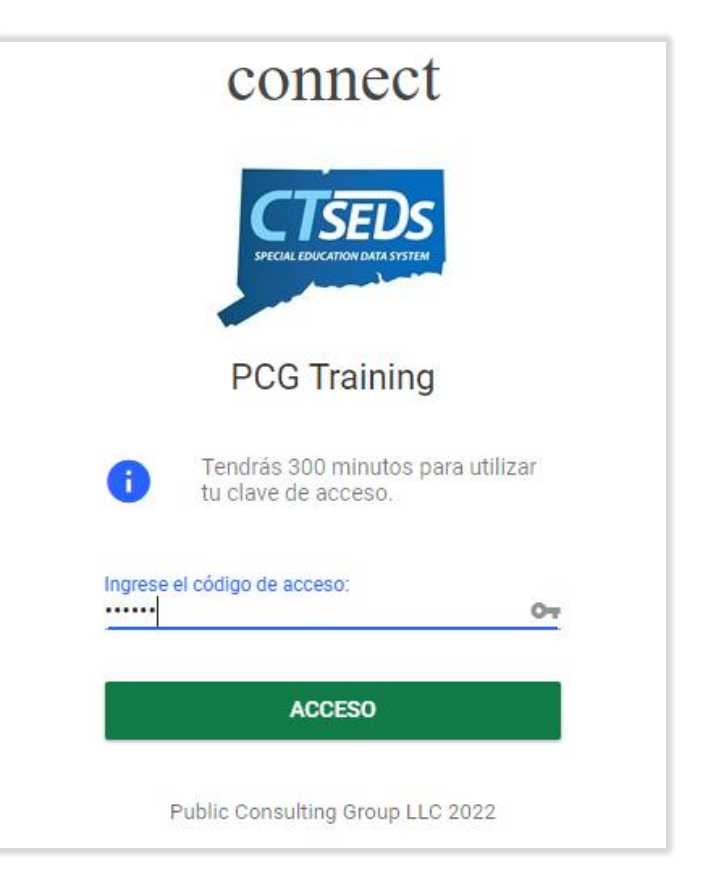

#### Ver y firmar documentos

Una vez que hayas entrado e iniciado la sesión exitosamente, se le presentará una Lista de tareas.

- Para **responder a** y **firmar** un documento, haga clic en el **ícono del lápiz** para el documento específico.
- Para ver el documento de PDF dentro de su navegador web, haga clic en el nombre del artículo.

|                 |            |                                                        |                                                   |   | _ |
|-----------------|------------|--------------------------------------------------------|---------------------------------------------------|---|---|
| Pablo<br>Jensen | 07/26/2022 | Consent to Conduct an Initial Evaluation/ Reevaluation | Apply Parent Response for Proposed Parent Consent | 1 | ] |
|                 |            |                                                        |                                                   |   |   |

Cuando vea un documento, puede **imprimirlo** o **guardarlo** utilizando los botones que se muestran en la imagen a continuación.

Nota: Su programa de PDF puede parecer diferente que la imagen a continuación.

| ≡ | Consentimiento para realizar un 1 / 2   - 100% +   🕄 🔊                                                                                                    | ē | : |  |  |
|---|----------------------------------------------------------------------------------------------------|---|---|--|--|
| Г | Fecha de envio: 07/28/2022<br>Querido Juan Jensen                                                                                                    |   |   |  |  |
| L | Tu niño, Pablo Jensen 01/27/2005 ha sido referido para una evaluación para determinar la (El nombre del estudiante) (fecha de nacimiento)   elegibilidad para educación especial y servicios relacionados. Las regulaciones federales y estatales requieren que distrito escolar obtenga el consentimiento por escrito de los padres antes de realizar dicha evaluación. |   |   |  |  |

## Firmar documentos

| Aplicar respuesta de los padres para la prestación de servicios Consentimiento de los padres propuesto | ×        |
|----------------------------------------------------------------------------------------------------|----------|
| Tipo de evento<br>Provision of Services Parental Consent Proposed                                      | <b>^</b> |
| Firma de padres<br>Juan Jensen                                                                         |          |
| Fecha<br>07/28/2022                                                                                    |          |
| Respuesta                                                                                              |          |
|                                                                                                    |          |
|                                                                                                    |          |
| Firma                                                                                                  |          |
|                                                                                                    |          |
|                                                                                                    | -        |
| CERCA APLICAR RESPUESTA DE LOS P/                                                                      | ADRES    |

Nota: Las opciones de respuesta pueden variar dependiendo del tipo de documento que se firme.

Nota: Es posible que tenga subir la imagen para ver la caja de la Firma.

Puede dibujar su firma con el "mouse" o el dedo (si es una pantalla táctil).

## Revisar todos los documentos

Puede ver todos los documentos disponibles para su estudiante en el portal de padres haciendo clic en la ficha que dice **Documentos**. Si tiene alguna pregunta acerca de los documentos del Portal de padres, por favor comuníquese con la escuela o con el administrador del caso de su estudiante.

| II INFORMACIÓN                               | LISTA DE QUEHACERES     | ACCIONES COMPLETADAS                 | INFORMACIÓN DEL PLAN DE SERVICIO | DOCUMENTOS | ADMINISTRADOR DE CASOS                   |                  |
|----------------------------------------------|-------------------------|--------------------------------------|----------------------------------|------------|------------------------------------------|------------------|
| PCG Training<br>DOCUMENTOS                   |                         |                                      |                                  |            | tran:                                    | slated by Google |
| Documentos<br>Seleccionar año<br>2021 - 2022 | del estudiante          |                                      |                                  |            |                                          | <u> </u>         |
| Año escolar 🗘                                | Fecha de finalización 🛝 | Documento 1                          |                                  | Evento     | asociado <sup>↑</sup> ↓                  |                  |
| 2021                                         | 07/28/2022              | Consent for the Initial Provision of | Special Education                | Provisi    | on of Services Parental Consent Proposed |                  |
| 2021                                         | 07/28/2022              | Notice of PPT Meeting                |                                  | ( Tradu    | cido al español )                        |                  |
| 2021                                         | 07/28/2022              | Notice of PPT Meeting                |                                  | Docum      | entEvent                                 |                  |
| 2021                                         | 07/28/2022              | Consent to Conduct an Initial Eval   | uation/ Reevaluation             | Parent     | Consent                                  |                  |
| 2021                                         | 07/28/2022              | Consent to Conduct an Initial Eval   | uation/ Reevaluation             | ( Tradu    | cido al español )                        |                  |